# Formularz danych pracownika zakładka Zgody

Widoczna jest na niej lista zgód wyrażonych przez pracownika.

| ₩ F         | ormu  | larz danych pracov         | wnika [[0     | 01/E] Robert Zama]            |                     |         |                          |                        |                |   | ×            |
|-------------|-------|----------------------------|---------------|-------------------------------|---------------------|---------|--------------------------|------------------------|----------------|---|--------------|
| <u>1</u> Og | jólne | <u>2</u> Nr ident./podatki | <u>3</u> Etat | <u>4</u> Ubezpieczenie (etat) | <u>5</u> Ubezpiecze | enie cd | <u>6</u> Inne informacje | <u>7</u> PPK/Dodatkowe | <u>8</u> Zgody |   |              |
| Zgody       |       |                            |               |                               |                     |         |                          |                        |                | * |              |
|             | Tytuł | zgody                      |               | Kategoria                     | *                   | Wersja  | Data wyrażenia           | Data wycofania         |                |   |              |
| ×           | R B C |                            |               | RBC                           |                     | RBC     | =                        | =                      |                |   | ×            |
|             |       |                            |               |                               |                     |         |                          |                        |                | 1 |              |
|             |       |                            |               |                               |                     |         |                          |                        |                | P |              |
|             |       |                            |               |                               |                     |         |                          |                        |                |   |              |
|             |       |                            |               |                               |                     |         |                          |                        |                |   |              |
|             |       |                            |               |                               |                     |         |                          |                        |                |   |              |
|             |       |                            |               |                               |                     |         |                          |                        |                |   |              |
|             |       |                            |               |                               |                     |         |                          |                        |                |   | *            |
|             |       |                            |               |                               |                     |         |                          |                        |                |   | <b>i</b> / - |
|             |       |                            |               |                               |                     |         |                          |                        |                |   | •            |

Rys 95. Formularz danych pracownika – zakładka Zgody

Na tej zakładce możliwe jest przypisywanie nowych zgód dla pracownika, ich przeglądanie oraz edycję (np. wycofanie udzielonej zgody) za pomocą ikony lupy oraz usuwanie za pomocą ikony kosza . Kliknięcie ikony plusa bądź naciśnięcie klawisza <Insert> powoduje otwarcie formularza nowej zgody pracownika:

| 1 Ogólpe 2 Doku                                                             | menty                                                                                 |    | 1 |  |  |  |
|-----------------------------------------------------------------------------|---------------------------------------------------------------------------------------|----|---|--|--|--|
|                                                                             | mony                                                                                  | \$ |   |  |  |  |
| - wyrdzenie 2gody -                                                         | Janua Kvalouudi                                                                       |    | × |  |  |  |
|                                                                             |                                                                                       |    |   |  |  |  |
| Data wyrazenia:                                                             |                                                                                       | -  |   |  |  |  |
| Tytuł zgody                                                                 | REGULAMIN                                                                             | -  |   |  |  |  |
| Kategoria:                                                                  | REGULAMIN                                                                             |    |   |  |  |  |
| Treść zaody:                                                                | Akceptuję warunki regulaminu i wyrażam zgodę na przetwarzanie moich danych osobowych. |    |   |  |  |  |
|                                                                             |                                                                                       |    |   |  |  |  |
|                                                                             |                                                                                       |    |   |  |  |  |
|                                                                             |                                                                                       |    |   |  |  |  |
|                                                                             |                                                                                       |    |   |  |  |  |
| IP wyrażenia:                                                               | 12.345.678.90                                                                         |    |   |  |  |  |
| IP wyrażenia:<br>– Wycofanie zgody –                                        | 12.345.678.90                                                                         |    |   |  |  |  |
| IP wyrażenia:<br>– Wycofanie zgody –<br>Data wycofania:                     | 12.345.678.90    ▼    Źródło wycofania                                                |    |   |  |  |  |
| IP wyrażenia:<br>– Wycofanie zgody –<br>Data wycofania:<br>Powód wycofania: | 12.345.678.90        ▼      Źródło wycofania                                          |    |   |  |  |  |
| IP wyrażenia:<br>– Wycofanie zgody –<br>Data wycofania:<br>Powód wycofania: | 12.345.678.90    ▼    Źródło wycofania                                                |    |   |  |  |  |
| IP wyrażenia:<br>– Wycofanie zgody –<br>Data wycofania:<br>Powód wycofania: | 12.345.678.90    ×    ×    źródło wycofania                                           |    |   |  |  |  |
| IP wyrażenia:<br>– Wycofanie zgody –<br>Data wycofania:<br>Powód wycofania: | 12.345.678.90    *                                                                    |    |   |  |  |  |

Formularz zgody

Należy na nim wybrać **tytuł zgody**, **datę wyrażenia zgody** oraz źródło jej pozyskania. Pole **Ip wyrażenia** uzupełniane jest automatycznie o adres IP komputera na którym uzupełniono formularz.

Przy ponownej edycji zgody aktywne stają się pola dotyczące wycofania zgody – **Data wycofania**, Źródło wycofania oraz Powód wycofania. Pole **Ip wycofania** uzupełniane jest automatycznie o adres IP komputera na którym uzupełniono formularz.

Na zakładce **[Dokumenty]** formularza zgody możliwe jest dodanie załącznika w formie pliku – bądź zapisując wskazany plik do bazy, bądź zapisując link do tego pliku. Na zakładce możliwe jest również wskazanie dokumentu z Biblioteki dokumentów w przypadku posiadania licencji na moduł *Obieg Dokumentów* (OBD), jak również zadania i kontaktu z modułu *CRM*.

# Formularz danych kadrowych pracownika – dostępne funkcje na pasku zadań

W trakcie wyświetlania formularza danych kadrowych pracownika na pasku zadań, oprócz przycisków grupy podstawowej, pojawiają się dodatkowe przyciski (funkcje), są to:

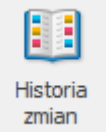

*– Historia zmian* – po naciśnięciu przycisku otwierane jest nowe okno, na którym widoczna jest lista zmian dotycząca pracownika.

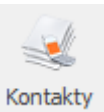

- Kontakty z pracownikiem (funkcja jest dostępna dla firm posiadających Comarch ERP Optima moduł *CRM*) – z listy pracowników w kadrach i z formularza danych kadrowych pracownika udostępniono listę kontaktów z danym pracownikiem zapisanych w Comarch ERP Optima moduł *CRM / Kontakty*. Domyślnie wyświetlana jest lista kontaktów, dla których podmiotem (kontrahentem) jest wskazany pracownik. Tą funkcję można wykorzystać do odnotowania np. kiedy pracownik ma odbyć badania wstępne/okresowe.

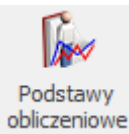

DDICZENOWE – Lista podstaw obliczeniowych – znajduje się tutaj lista podstaw obliczeniowych dla: ekwiwalentu za urlop, wynagrodzenia za czas urlopu, wynagrodzenia/zasiłku za czas choroby oraz urlopu wychowawczego. Funkcja ta została omówiona w rozdziale dotyczących logów systemowych.

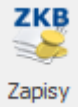

– Zapisy kasowo/ bankowe pracownika – wyświetlone zostają zapisy kasowo/ bankowe dla wybranego pracownika. Umożliwia nam to szybki wgląd i pozwala zorientować się o aktualnych wpłatach / wypłatach dokonanych dla pracownika. W ten sposób możemy np. kontrolować zaliczki wypłacone pracownikowi.

— Preliminarz płatności pracownika — po wciśnięciu tego przycisku program wyświetla nam wszystkie zapisy w preliminarzu wykonane dla pracownika, w szczególności będą to wpisy dotyczące wyliczonego wynagrodzenia.

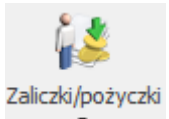

– Lista niespłaconych zaliczek/pożyczek pracownika – w programie istnieje możliwość wypłacenia zaliczek brutto / netto oraz pożyczek, a następnie ich spłacania w kolejnych wypłatach. Po wciśnięciu tego przycisku zostanie wyświetlona lista tylko i wyłącznie niespłaconych zaliczek i pożyczek. Dzięki niej można dowiedzieć się, kiedy wypłacono zaliczkę/pożyczkę, na jaką kwotę i jaka kwota została już spłacona. Po całkowitym spłaceniu zaliczka/pożyczka znika z tej listy.

Rozliczenia – Rozliczenia pracownika – funkcja ta pozwala na automatyczne rozliczenie pracownika np. można rozliczyć zaliczkę i wynagrodzenie etatowe. Jeśli na liście znajdują się zapisy, które można ze sobą rozliczyć uaktywnia się przycisk

i po jego użyciu następuje automatyczne rozliczenie zapisów.

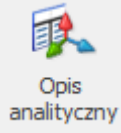

— Opis analityczny – pozwala na szczegółowe opisanie za pomocą trzech wymiarów: Wydziału, Lokalizacji i Projektu każdego elementu wypłaty i rozksięgowanie kwoty na koszty cząstkowe.

Dotyczy wersji: 2019.0.1

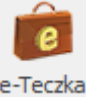

*e-Teczka* – pozwala na prowadzenie dokumentacji pracowniczej w postaci elektronicznej. Użytkownik może dodawać dokumenty do e-Teczki pracownika oraz w prosty sposób je przeglądać. Z poziomu rozwijalnego menu przy ikonie, użytkownik ma również dostęp do Biblioteki dokumentów oraz Archwium wydruków (dla firm posiadających Comarch ERP Optima moduł OBD Obieg dokumentów). Biblioteka dokumentów pozwala na wprowadzanie i przechowywanie dokumentów z podpiętymi scan'ami.

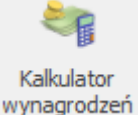

*— Kalkulator wynagrodzeń –* narzędzie służące do wyliczania kwoty brutto od podanej kwoty netto lub kwoty netto od podanej wartości brutto dla pracownika etatowego i zleceniobiorcy. Kalkulator wynagrodzeń nie jest powiązany z wyliczaniem wypłat.

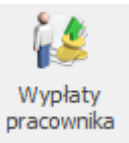

pracownika – Wypłaty pracownika – za pomocą tego przycisku jest możliwość podejrzenia wypłat pracownika.

#### Uwaga

Opisane wyżej opcje są dostępne z formularza danych kadrowych pracownika, niezależnie na której zakładce formularza będziemy.

# Formularz danych pracownika(Właściciel) – zakładka Ubezpieczenie (zdrow.)

Forma opodatkowania ustalenie podstawy składki zdrowotnej

Zasady ogólne – podatek według skali:

Składka zdrowotna od lutego 2022r. wyliczana jest od podstawy, którą jest dochód uzyskany w poprzednim miesiącu. Składka jest naliczana w wysokości 9%. Jeśli dochód właściciela będzie niższy niż kwota minimalnego wynagrodzenia jako podstawę składki zdrowotnej zostanie przyjęta kwota minimalnego wynagrodzenia.

# Pobieraj dane o dochodzie właściciela z deklaracji podatkowych.

Gdy parametr jest zaznaczony i Użytkownik wskaże Firmę, w której ten właściciel ma naliczaną zaliczkę miesięczną na PIT-36 kwota dochodu za poprzedni miesiąc jest pobrana przy wyliczaniu wypłaty właściciela automatycznie

z zestawienia dochodów pod składki zdrowotne naliczonego w module Księgowość.

Właściciel jest identyfikowany za pomocą numeru NIP lub PESEL, dlatego powinien mieć uzupełniony chociaż jeden z wymienionych identyfikatorów niezależnie czy dane są pobierane z firmy, w której ma naliczaną wypłatę czy z innej. Zestawienia można dodać z poziomu listy zaliczek na PIT-36 na zakładce [Zestawienie dochodów do wyliczenia składki zdrowotnej]. Jeśli w momencie naliczania wypłaty zestawienia nie będzie zostanie ono automatycznie dodane. Aby zestawienie automatycznie zostało naliczone właściciel musi mieć uzupełnione dane dotyczące działalności (udziały) w kwotach deklaracji właściciela za każdy miesiąc. Zestawienie dochodu pod składki zdrowotne zawiera dane dotyczące dochodu i składek społecznych narastająco od początku roku.

W przypadku pobierania kwot z zestawienia kwota z pola Dochód dla składki zdrowotnej za poprzedni miesiąc, w stosunku do miesiąca, za który liczymy wypłatę, po pomniejszeniu o dochód uwzględniony przy liczeniu podstawy składki zdrowotnej w wypłatach za poprzednie miesiące roku składkowego będzie stanowił dochód do wyliczenia składki zdrowotnej w danym miesiącu.

**Podaj dane o dochodzie.** Parametr należy zaznaczyć, jeśli właściciel nie ma naliczanych zaliczek miesięcznych w module

Księgowość. Po kliknięciu w przycisk należy podać kwotę dochodu za poszczególne miesiące pomniejszone o składki społeczne, jeśli nie zostały zaliczone do kosztów uzyskania przychodów np. dodając miesiąc styczeń 2022 r. należy podać dochód za styczeń 2022 r., dodając miesiąc luty 2022 r. należy podać dochód za luty 2022 r. Podczas wyliczania podstawy składki zdrowotnej zostanie uwzględniony dochód za poprzedni miesiąc, w stosunku do miesiąca, za który liczymy podstawę np. licząc wypłatę za luty 2022 r. zostanie uwzględniony dochód za styczeń 2022 r.

### Rozliczenie roczne. Po kliknięciu w przycisk

należy podać roczną kwotę dochodu właściciela. Kwota wykazywana jest na formularzu wypłaty właściciela za kwiecień 2023 roku (i w kolejnych latach) na zakładce [5. Zdrow. roczna] w polu Dochód z dział. gosp. za poprzedni rok. Kwotę dochodu należy podać w danych właściciela jedynie, gdy dane do wyliczania miesięcznej podstawy były także podawane ręcznie i pracownik nie ma naliczonej deklaracji rocznej PIT.

Kwota dochodu

## Zasady ogólne – podatek liniowy:

Składka zdrowotna od lutego 2022r. wyliczana jest od podstawy, którą jest dochód uzyskany w poprzednim miesiącu. Składka jest naliczana w wysokości 4,9%. Jeśli składka stanowiąca 4,9% dochodu będzie niższa niż kwota stanowiąca 9% od minimalnego wynagrodzenia jako podstawę składki zdrowotnej zostanie przyjęta kwota minimalnego wynagrodzenia. Składka w takim przypadku wyniesie 9% podstawy.

Pobieraj dane o dochodzie właściciela z deklaracji podatkowych. Gdy parametr jest zaznaczony i Użytkownik wskaże Firmę, w której ten właściciel ma naliczaną zaliczkę miesięczną na PIT-36L kwota dochodu za poprzedni miesiąc jest pobrana przy wyliczaniu wypłaty właściciela automatycznie z zestawienia dochodów pod składki zdrowotne naliczonego w module Księgowość.

Właściciel jest identyfikowany za pomocą numeru NIP lub PESEL, dlatego powinien mieć uzupełniony chociaż jeden z wymienionych identyfikatorów niezależnie czy dane są pobierane z firmy, w której ma naliczaną wypłatę czy z innej. Zestawienia można dodać z poziomu listy zaliczek na PIT-36L na zakładce [Zestawienie dochodów do wyliczenia składki zdrowotnej]. Jeśli w momencie naliczania wypłaty zestawienia nie będzie zostanie ono automatycznie dodane. Aby zestawienie automatycznie zostało naliczone właściciel musi mieć uzupełnione dane dotyczące działalności (udziały) w kwotach deklaracji właściciela za każdy miesiąc. Zestawienie dochodu pod składki zdrowotne zawiera dane dotyczące dochodu i składek społecznych narastająco od początku roku.

W przypadku pobierania kwot z zestawienia kwota z pola Dochód dla składki zdrowotnej za poprzedni miesiąc, w stosunku do miesiąca, za który liczymy wypłatę, po pomniejszeniu o dochód uwzględniony przy liczeniu podstawy składki zdrowotnej w wypłatach za poprzednie miesiące roku składkowego będzie stanowił dochód do wyliczenia składki zdrowotnej w danym miesiącu.

**Podaj dane o dochodzie**. Parametr należy zaznaczyć, jeśli właściciel nie ma naliczanych zaliczek miesięcznych w module

Księgowość. Po kliknięciu w przycisk należy podać kwotę dochodu za poszczególne miesiące pomniejszone o składki społeczne, jeśli nie zostały zaliczone do kosztów uzyskania przychodów np. dodając miesiąc styczeń 2022 r. należy podać dochód za styczeń 2022 r., dodając miesiąc luty 2022 r. należy podać dochód za luty 2022 r. Podczas wyliczania podstawy składki zdrowotnej zostanie uwzględniony dochód za poprzedni miesiąc, w stosunku do miesiąca, za który liczymy.

Kwota dochodu

**Rozliczenie roczne.** Po kliknięciu w przycisk należy podać roczną kwotę dochodu właściciela. Kwota wykazywana jest na formularzu wypłaty właściciela za kwiecień 2023 roku (i w kolejnych latach) na zakładce [5. Zdrow. roczna] w polu Dochód z dział. gosp. za poprzedni rok. Kwotę dochodu należy podać w danych właściciela jedynie, gdy dane do wyliczania miesięcznej podstawy były także podawane ręcznie i pracownik nie ma naliczonej deklaracji rocznej.

### Ryczałt od przychodów ewidencjonowanych

Od stycznia 2022 podstawę składki zdrowotnej stanowi odpowiedni procent przeciętnego miesięcznego wynagrodzenia w sektorze przedsiębiorstw w czwartym kwartale roku poprzedniego, włącznie z wypłatami z zysku pobrana z konfiguracji ze wskaźnika 'Przeciętne wynagrodzenie (skł. zdrowotna)'. Wysokość podstawy jest zależna od kwoty osiągniętego przychodu właściciela od początku roku do danego miesiąca włącznie, za który jest naliczana składka zdrowotna lub kwoty przychodu za poprzedni rok.

### Podstawa składki zdrowotnej:

- Jeśli przychód właściciela wyniesie do 60 000 zł składka będzie wyliczona jako 9% od podstawy stanowiącej 60% przeciętnego miesięcznego wynagrodzenia w sektorze przedsiębiorstw w czwartym kwartale roku poprzedniego, włącznie z wypłatami z zysku pobranej z konfiguracji ze wskaźnika 'Przeciętne wynagrodzenie (skł. zdrowotna)'.
- Jeśli przychód właściciela wyniesie powyżej 60 000 zł, ale nie więcej niż 300 000 zł składka będzie wyliczona jako 9% od podstawy stanowiącej 100% przeciętnego miesięcznego wynagrodzenia w sektorze przedsiębiorstw w czwartym kwartale roku poprzedniego, włącznie z wypłatami z zysku pobranej z konfiguracji ze wskaźnika 'Przeciętne wynagrodzenie (skł. zdrowotna)'.
- Jeśli przychód właściciela wyniesie powyżej 300 000 zł składka będzie wyliczona jako 9% od podstawy stanowiącej 180% przeciętnego miesięcznego wynagrodzenia w sektorze przedsiębiorstw w czwartym kwartale roku poprzedniego, włącznie z wypłatami z zysku pobranej z konfiguracji ze wskaźnika 'Przeciętne wynagrodzenie (skł. zdrowotna)'.

**Opłacanie składek na podstawie przychodu z poprzedniego roku**. Parametr należy zaznaczyć, jeśli właściciel chce opłacać składkę na podstawie kwoty przychodu za poprzedni rok.

Pobieraj dane o przychodzie właściciela z deklaracji podatkowych. Gdy parametr jest zaznaczony i Użytkownik wskaże Firmę, w której ten właściciel ma naliczaną zaliczkę PIT 28 lub deklarację miesięczną na roczna PIT-28/PIT-36/PIT-36L program pobiera automatycznie kwotę przychodu narastająco za bieżący rok lub poprzedni Ζ zestawienia przychodów pod składki zdrowotne lub deklaracji rocznej PIT-28/PIT-36/PIT-36L za poprzedni rok naliczonych w module Księgowość. Właściciel jest identyfikowany za pomocą numeru NIP lub PESEL, dlatego powinien mieć uzupełniony chociaż jeden z wymienionych identyfikatorów niezależnie czy dane są pobierane z firmy, w której ma naliczaną wypłatę czy z innej. Kwota przychodu z deklaracji rocznych będzie

pomniejszona o składki społeczne właściciela wprowadzone w kwotach indywidualnych właściciela.

Zestawienia można dodać z poziomu listy zaliczek na PIT-28 na zakładce [Zestawienie przychodów do wyliczenia składki zdrowotnej]. Jeśli w momencie naliczania wypłaty zestawienia nie będzie zostanie ono automatycznie dodane. Aby zestawienie automatycznie zostało naliczone właściciel musi mieć uzupełnione dane dotyczące działalności (udziały) w kwotach deklaracji właściciela za każdy miesiąc. W zestawieniu przychód dla danych stawek procentowych będzie wykazywany za każdy miesiąc oddzielnie. W pozycji Przychód narastająco dla składki zdrowotnej będzie zaprezentowana suma przychodu z dodanych zestawień od początku roku pomniejszone o składki społeczne pobrane z kwot deklaracji właściciela. Kwota z tego pola zostanie uwzględniona przy wyliczania podstawy składki zdrowotnej.

**Podaj dane o przychodzie.** Jeśli właściciel nie ma naliczanych deklaracji podatkowych oraz zaliczek miesięcznych w module Księgowość należy podać je na formularzu właściciela po zaznaczeniu parametru. W przypadku opłacania składek na podstawie kwot z bieżącego miesiąca należy podać kwotę przychodu narastająco od początku roku do danego miesiąca

włącznie po kliknięciu w przycisk dostępny przy polu Przychód za bieżący rok pomniejszony o składki społeczne narastająco. Kwoty należy wprowadzać za pomocą aktualizacji zapisu z dniem 1 dnia danego miesiąca np. przychód za styczeń należy wprowadzić aktualizację od 1 stycznia 2022 r. W przypadku opłacania składek na podstawie przychodu za poprzedni rok należy dodatkowo podać kwotę dodają

rok i kwotę przychodu klikając w przycisk dostępny przy polu Przychód za poprzedni rok pomniejszony o składki społeczne.

• Karta podatkowa – podstawę składki zdrowotnej od stycznia

2022 r. stanowi kwota najniższego wynagrodzenia dla etatu zapisana w konfiguracji programu w gałęzi Płace/Wynagrodzenia. Składka wyliczana jako 9% podstawy. Użytkownik może podać ilość działalności, które są w ten sposób opodatkowane.

• Bez formy opodatkowania – w przypadku ustawienia tej formy składka zdrowotna wyliczana będzie jako 9% od podstawy stanowiącej 100% przeciętnego miesięcznego wynagrodzenia w sektorze przedsiębiorstw w czwartym kwartale roku poprzedniego, włącznie z wypłatami z zysku pobrana z konfiguracji ze wskaźnika 'Przeciętne wynagrodzenie (skł.zdrowotna)'. Użytkownik może podać ilość działalności, które są w ten sposób opodatkowane.

W przypadku gdy jako forma opodatkowania ustawiona jest opcja 'Zasady ogólne- podatek według skali', 'Zasady ogólne – podatek liniowy' oraz 'Ryczałt dla przychodów ewidencjonowanych' i dane o dochodzie/przychodzie właściciela pobierane są z deklaracji podatkowych aktywny jest parametr Nie przenoś składki zdrowotnej na kwoty deklaracji (domyślnie niezaznaczony). Zaznaczenie parametru powoduje wyłączenie przenoszenia składek zdrowotnych z listy płac na kwoty indywidualne.

# Formularz danych pracownika

Wszystkie informacje personalne o danym pracowniku dostępne są w Formularzu danych pracownika. Ze względu na dużą ilość informacji ewidencjonowanych na formularzu danych pracownika został on podzielony na zakładki: [Ogólne], [Nr ident./podatki], [Etat], [Ubezpieczenie(etat)], [Ubezpieczenie cd], [Inne informacje], [Dodatkowe], [Zgody].

#### Uwaga

Pomiędzy poszczególnymi zakładami formularza danych pracownika można przechodzić używając skrótu **<ALT>+<CYFRA>**. Np. użycie skrótu **<ALT>+<5>** spowoduje przejście na zakładkę **[Ubezpieczenie cd.]**.

| 🐐 Formularz dar                | nych pracownika [[00        | 1/E] Robert Zama]      |                           |                          |                        |                | - ×      |
|--------------------------------|-----------------------------|------------------------|---------------------------|--------------------------|------------------------|----------------|----------|
| <u>1</u> Ogólne <u>2</u> Nr id | dent./podatki <u>3</u> Etat | 4 Ubezpieczenie (etat) | <u>5</u> Ubezpieczenie cd | <u>6</u> Inne informacje | <u>7</u> PPK/Dodatkowe | <u>8</u> Zgody | _        |
| Aktualny zapis praco           | wnika                       |                        | Centrum podległ.          | FIRMA                    | -                      | Archiwalny     |          |
| Wydział/Wieloetato             | wość                        |                        |                           |                          |                        | *              | ×        |
| Wydział                        | FIRMA                       | -                      |                           |                          |                        |                |          |
| Etat podstawowy                | y dla pracownika zatrud. r  | ia wielu etatach       | Etat dodatkowy dla        |                          | •                      |                |          |
| Dane personalne                |                             |                        |                           |                          |                        | *              |          |
| Akronim:                       | 001/E                       |                        | Nazwisko:                 | Zama                     |                        |                |          |
| Imię:                          | Robert                      |                        | Drugie imię:              | Jan                      |                        |                | •=       |
| PESEL:                         | 59091105497                 |                        | NIP:                      | ▼ 679-221-23-8           | 1                      |                |          |
| Data urodzenia:                | ▼ 11.09.1959 ▲              |                        | Miejsce urodzenia         | Kraków                   | -                      |                |          |
| Imię ojca:                     | Stanisław                   |                        | Imię matki:               | Jadwiga                  |                        |                |          |
| Nazwisko rodowe:               |                             |                        | Nazw. rodowe matki:       |                          |                        |                |          |
| Adres zameldowan               | ia                          |                        |                           |                          |                        | *              |          |
| Kraj \ Kod kraju:              | Polska                      | PL 🔻                   | Województwo:              | mazowieckie              | •                      |                |          |
| Powiat:                        | Pruszkowski                 | -                      | Gmina:                    | Pruszków                 | -                      |                | 8        |
| Kod gminy:                     | Mias                        | sto 🔿 Wieś             | Miejscowość               | Pruszków                 | <b>*</b>               |                | 6 A      |
| Ulica:                         | Kraszewskiego               |                        | Nr domu:                  | 12 Nr loka               | lu:                    |                |          |
| Kod pocztowy:                  | 05-803                      |                        | Poczta                    | Pruszków                 | <b>*</b>               |                | FF       |
| Telefon:                       |                             |                        | Telefon SMS:              |                          |                        |                |          |
| E-mail:                        |                             | 15                     |                           |                          |                        |                |          |
| Hasło dla wydruków             | N                           |                        |                           |                          |                        | *              | 69       |
| Hasło:                         |                             | Generu                 | Ij SMS                    |                          |                        |                | <b>*</b> |
|                                | Pokaż hasło                 |                        |                           |                          |                        |                | 12       |
|                                |                             |                        |                           |                          |                        |                |          |
|                                |                             |                        |                           |                          |                        |                |          |

### Funkcje na wstążce:

- <u>zaliczki brutto/netto</u>
- pożyczki